# How to install Mathematica at URI

First head to Office 365 Apps. <u>https://www.microsoft365.com/apps/</u> Then log in using your URI SSO.

Then select all apps. Followed by show all.

|             | THE<br>UNIVERSITY<br>OF RHODE ISLAND | Microsoft 365                              |            | ✓ Search                             |                |                                         |                                                    | ۲              | Ð                         | ŝ                        |                        | Tyler Makhoul                 |
|-------------|--------------------------------------|--------------------------------------------|------------|--------------------------------------|----------------|-----------------------------------------|----------------------------------------------------|----------------|---------------------------|--------------------------|------------------------|-------------------------------|
| Home        | Арр                                  | DS                                         |            |                                      |                |                                         |                                                    |                |                           |                          | Get                    | more Apps                     |
| Create      |                                      |                                            |            |                                      |                |                                         |                                                    |                |                           |                          |                        |                               |
| vly Content |                                      | Teams V                                    | w<br>Vord  | Excel                                | PowerPoint     |                                         | ConeDrive                                          | OneNot         | e                         |                          |                        |                               |
| Apps        |                                      |                                            |            |                                      |                |                                         |                                                    |                | <br>~                     | >                        | >                      | $\overbrace{\text{All apps}}$ |
| Teams       | Get                                  | work done                                  |            |                                      |                |                                         |                                                    |                |                           |                          |                        |                               |
| Word        | Bus                                  | Siness Apps Other Apps                     |            |                                      |                |                                         |                                                    |                |                           |                          |                        |                               |
| Excel       |                                      | Portal Management                          |            |                                      |                |                                         |                                                    |                |                           |                          |                        |                               |
| PowerPoint  |                                      |                                            |            |                                      |                |                                         |                                                    |                |                           |                          |                        |                               |
| OneNote     | Expl                                 | ore by category                            |            |                                      |                |                                         |                                                    |                |                           |                          |                        |                               |
| Forms       | Pro                                  | oductivity Utilities Educat                | ion Comr   | nunication Content man               | agement Projec | t management                            | : Developer tools                                  | Employee Ex    | perience                  |                          |                        |                               |
|             | q                                    | Forms                                      | Ĩ          | s Sway                               |                | Power B                                 | 31                                                 | 8              | Engage                    | •                        |                        |                               |
|             | Cus                                  | stomize surveys and quizzes, get real-time | e Ci       | reate interactive reports and preser | tations. C     | eate actionable, o<br>Ishboards you car | dynamic, and engaging data<br>n share with others. | Connec         | t with cow<br>tion, and c | orkers and<br>irganize a | d classma<br>round pro | tes, share<br>ojects.         |
|             | Other Apps                           | i                                          |            | AIMS Parking                         |                |                                         | 21                                                 | Rest           | ArcGl                     | 5 Online                 |                        |                               |
|             | Adobe                                | dobe creative cloud                        |            | Alivis Farking                       |                | ALEKS PP                                |                                                    | Art@S Onin     | Arcoi                     | 5 Online                 |                        |                               |
|             | esri<br>Ar                           | cGIS Online - Educatio                     | bightspare | Brightspace by                       |                | Brightspa                               | ace Engage by                                      | campus<br>labs | Camp                      | uslabs                   |                        |                               |
|             | CE CE                                | 30RD Get                                   | CHERNOCH   | Chemwatch                            |                | Cheqroor                                | m                                                  | 0              | Cisco                     | AnyCor                   | nect                   |                               |
|             |                                      |                                            |            |                                      | Show all       | >                                       |                                                    |                |                           |                          |                        |                               |

Next, locate Mathematica.

|   | 2         | ILLiad              |
|---|-----------|---------------------|
|   | enfoReady | InfoReady           |
| ( | WOLFRAM   | Mathematica         |
|   | \$        | Money Basics by URI |
|   |           |                     |

Then select Products & Services

|--|

## Wolfram ID Details

You are currently signed in through University of Rhode Island.

#### You will then find Wolfram Mathematica. Select it.

|  | Wolfram ID | Products & Services | Billing |
|--|------------|---------------------|---------|
|--|------------|---------------------|---------|

## Products & Services

| Wolfram Mathematica Online Site License (University of Rhode Island)     | > |
|--------------------------------------------------------------------------|---|
| Wolfram Mathematica                                                      | > |
| Wolfram Alpha Site License (University of Rhode Island)                  | > |
| Wolfram Alpha Notebook Edition Site License (University of Rhode Island) | > |
| Service Credits 500 Available                                            | > |

Manage other desktop products and service plans. Go to the User Portal »

# Here you will find the download. You have two options. With or without documentation. Select Either.

Back to Products & Services

## Wolfram Mathematica

Site License (University of Rhode Island)

| Start date<br>End date | June 27, 2023<br>August 16, 2024                                                                  |  |
|------------------------|---------------------------------------------------------------------------------------------------|--|
| Access<br>Deskt        | p app + local documentation                                                                       |  |
| Deskt                  | p app (web documentation only)<br>wnload v<br>e download/language ontions and previous versions » |  |

#### **Mac OS instructions.**

1. Double-click the downloaded dmg file to start the download manager and follow its instructions.

Next, install the documentation.

## Installing the Documentation

The download manager confirms when the process is complete.

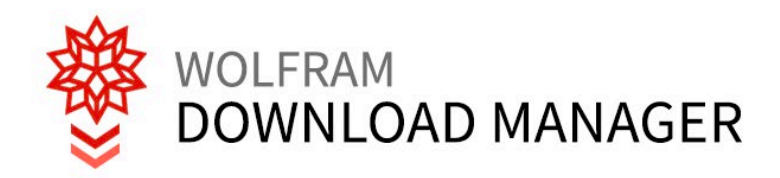

| i Status            |                                 | Settings                   |          |
|---------------------|---------------------------------|----------------------------|----------|
| Title \<br>Status ( | Wolfram Mathematica<br>Complete | 14.0 and English Documenta | tion     |
|                     |                                 |                            |          |
|                     |                                 |                            | 🖋 Launch |

1. Click Launch to install Mathematica documentation.

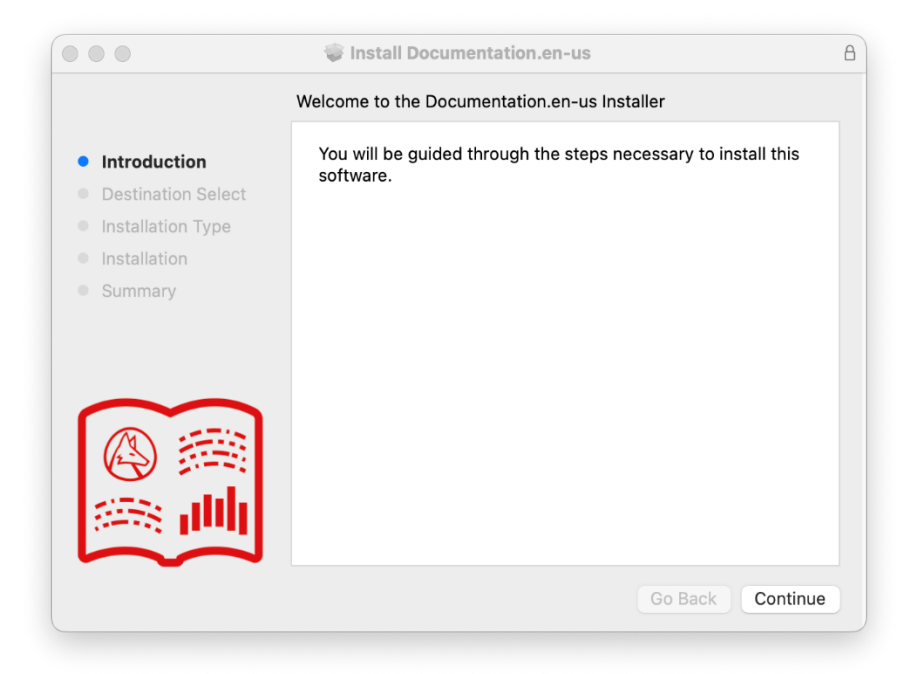

#### 2. Click Continue.

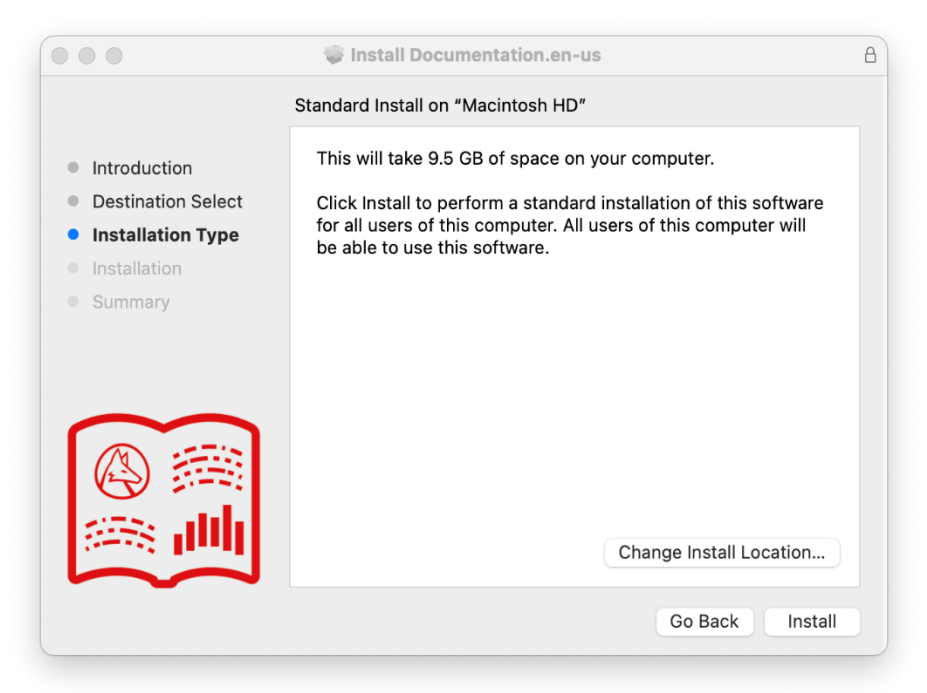

3. Click Install to install the documentation in the default location.

|                                                                   | 💗 Install Documentation.en-us           |                  | 8 |
|-------------------------------------------------------------------|-----------------------------------------|------------------|---|
|                                                                   | Installing Documentation.en-us          |                  |   |
| <ul> <li>Destination Select</li> <li>Installation Type</li> </ul> |                                         |                  |   |
| <ul> <li>Installation</li> <li>Summary</li> </ul>                 | Writing files                           |                  |   |
|                                                                   | Install time remaining: About 2 minutes |                  |   |
|                                                                   |                                         | Go Back Continue |   |

4. Wait for the installation to complete.

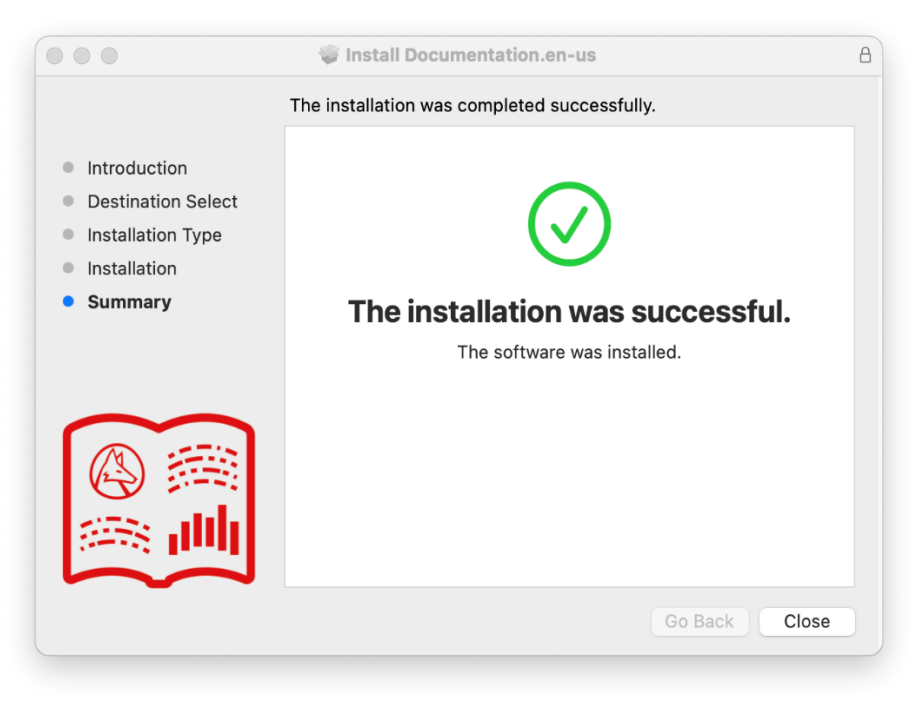

5. Click Close to finish installing the documentation.

## **Installing Mathematica**

The Mathematica Installer window opens next.

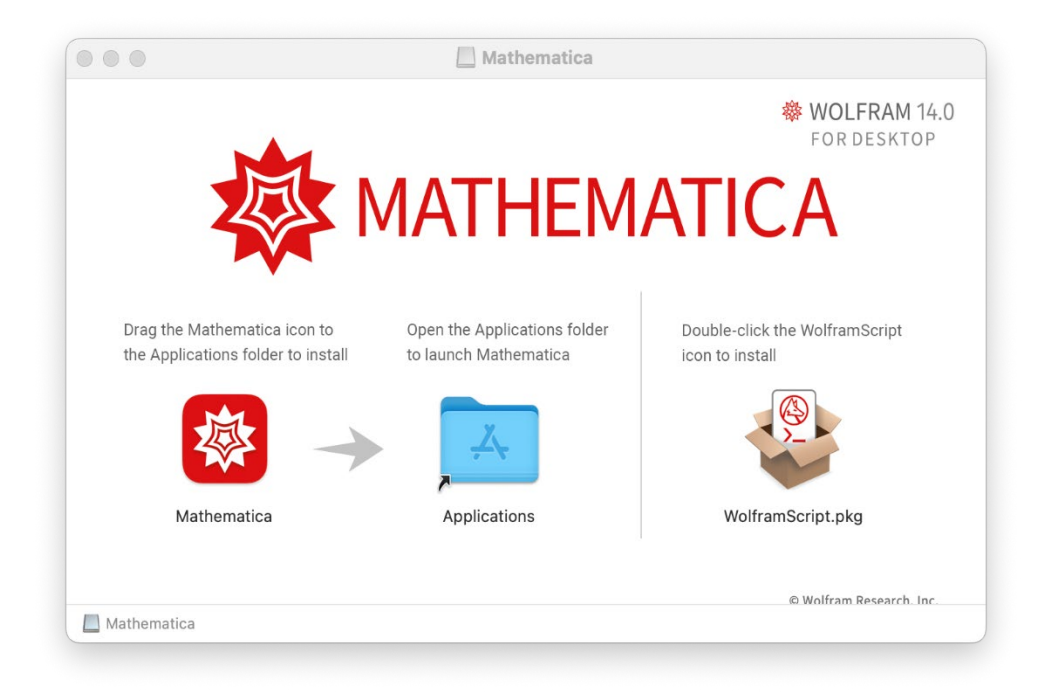

1. Drag the Mathematica icon to the Applications folder icon.

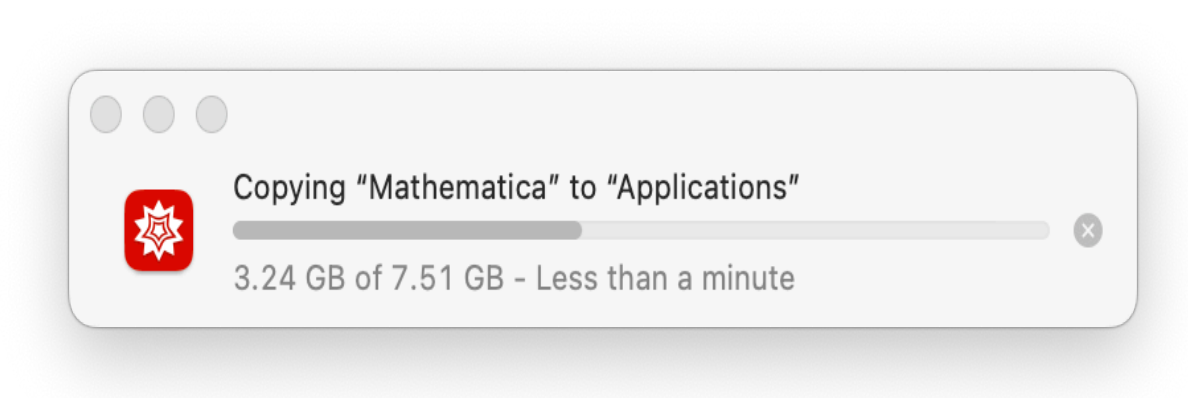

2. Wait for the installation to complete. Mathematica is now installed in your Applications folder.

## Installing wolfram script

Mathematica also comes with an optional Wolfram script installer.

1. Return to the Mathematica installer window.

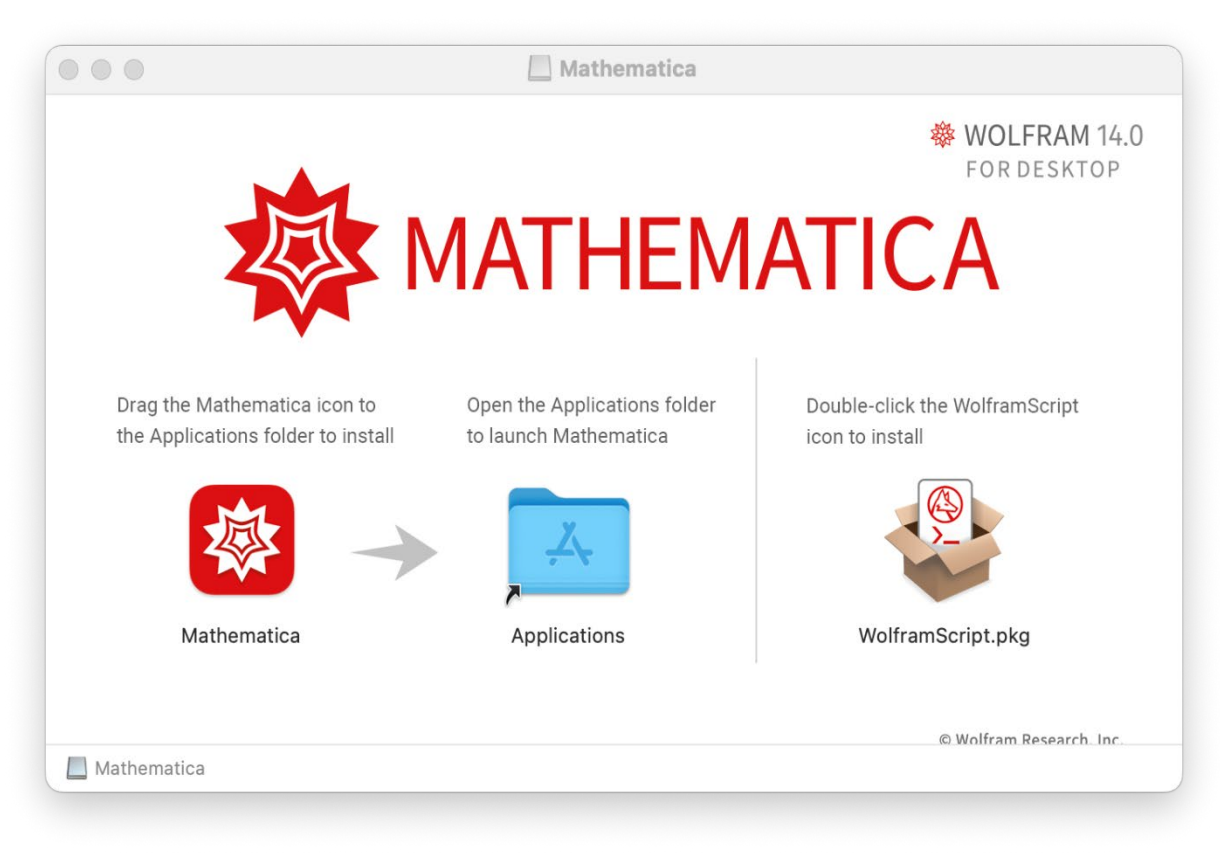

2. Double-click the wolframscript.pkg icon to run the installer. The Install wolframscript dialog appears.

|                                                                          | 🏶 Install WolframScript                                                  | 8 |
|--------------------------------------------------------------------------|--------------------------------------------------------------------------|---|
|                                                                          | Welcome to the WolframScript Installer                                   |   |
| <ul><li>Introduction</li><li>Destination Select</li></ul>                | You will be guided through the steps necessary to install this software. |   |
| <ul><li>Installation Type</li><li>Installation</li><li>Summary</li></ul> |                                                                          |   |
|                                                                          |                                                                          |   |
| >_                                                                       | Go Back Continue                                                         |   |

3. Click Continue.

|                                                                                                    | 🍄 Install Wolfra                                                           | mScript                                                                            | 8 |
|----------------------------------------------------------------------------------------------------|----------------------------------------------------------------------------|------------------------------------------------------------------------------------|---|
|                                                                                                    | Standard Install on "Mac                                                   | intosh HD"                                                                         |   |
| <ul> <li>Introduction</li> <li>Destination Select</li> <li>Installation Type</li> <li>Installation</li> <li>Summary</li> </ul> | This will take 6.8 MB<br>Click Install to perforr<br>on the disk "Macintos | of space on your computer.<br>n a standard installation of this software<br>h HD". |   |
|                                                                                                    |                                                                            | Change Install Location                                                            |   |
| >_                                                                                                    | Customize                                                                  | Go Back Install                                                                    |   |

4. Click Install to install wolframscript at its default location.

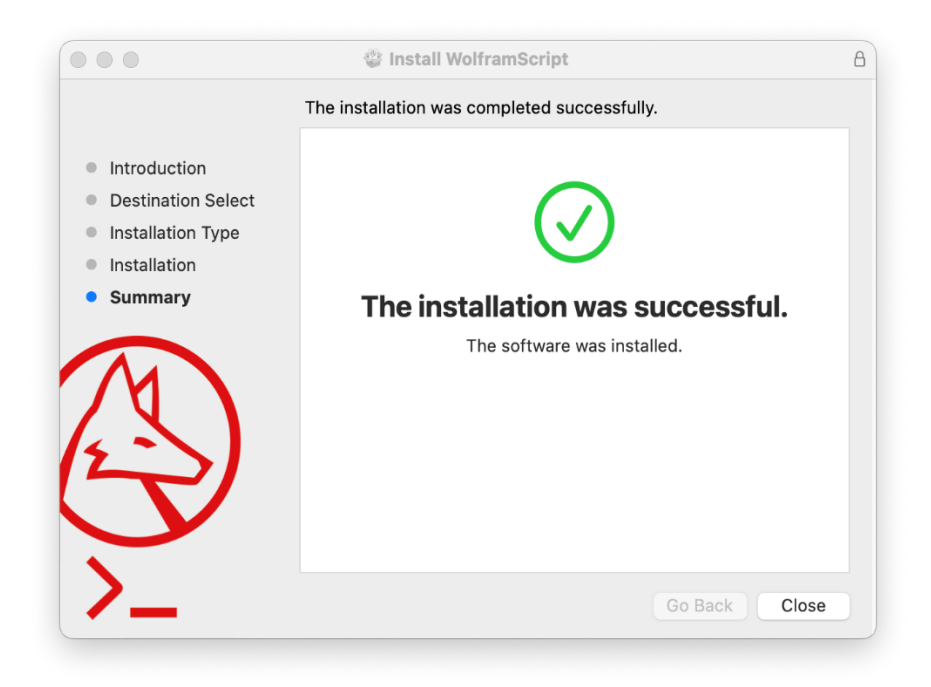

5. Click Close.

#### **Windows Instructions**

1. Start the Wolfram Download Manager executable and follow its instructions.

## Installing the Documentation

The download manager confirms when the process is complete.

1. Click Launch to install Mathematica documentation.

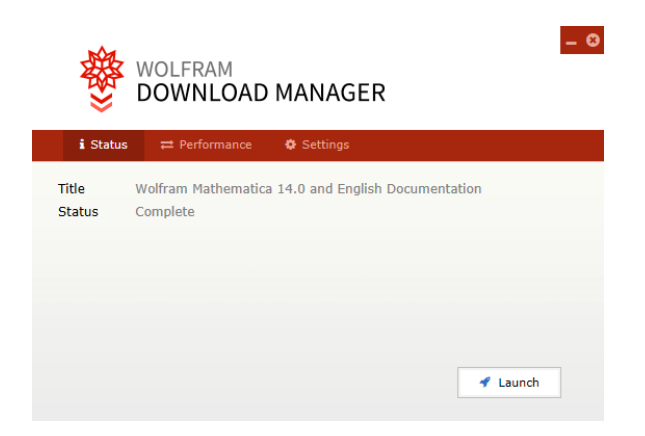

2. Wait for the installation to complete.

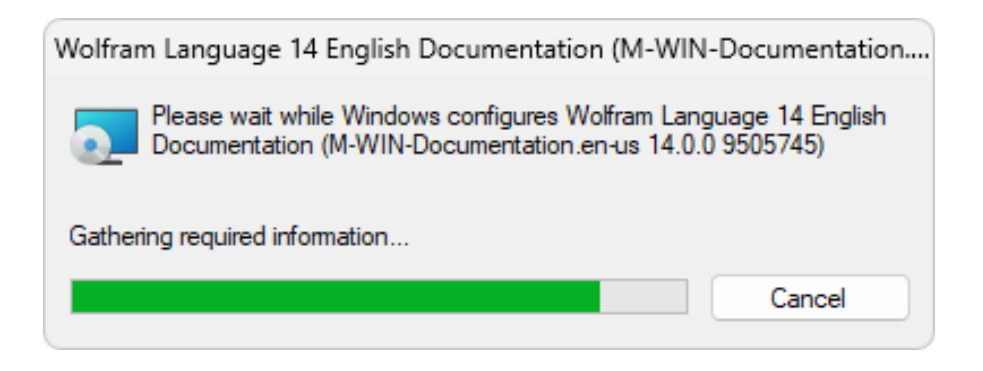

## **Installing Mathematica**

The Mathematica setup dialog opens next.

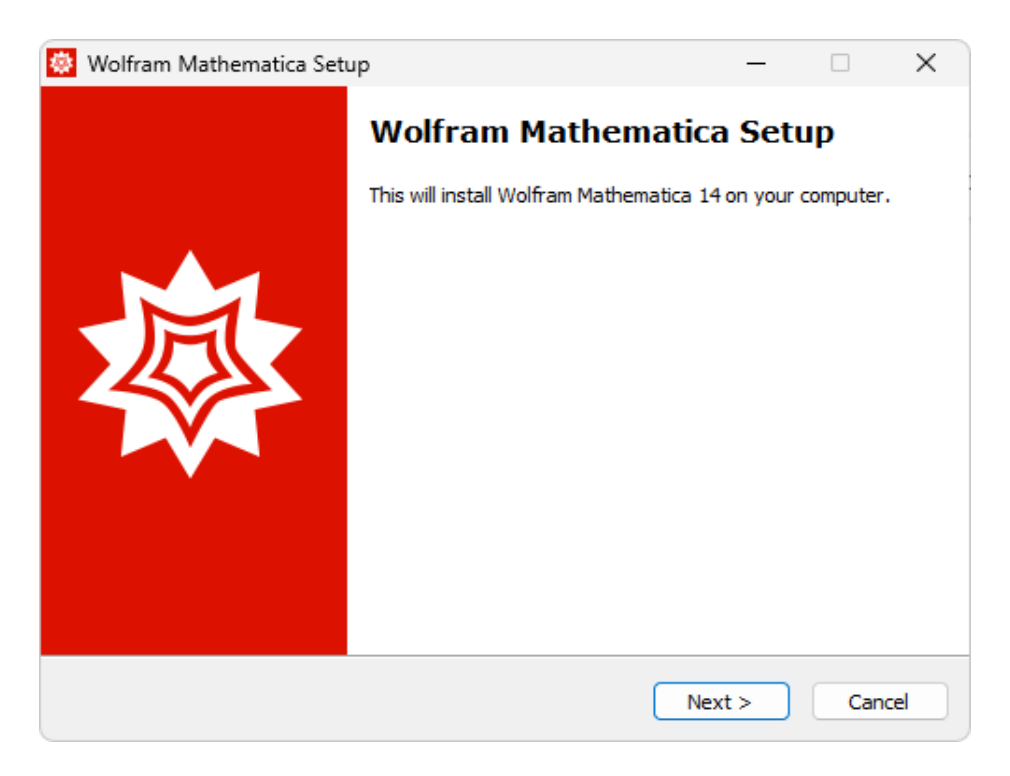

Click Next to begin the installation process.

| 😻 Wolfram Mathematica Setup                                                   | _        |      | ×       |
|-------------------------------------------------------------------------------|----------|------|---------|
| <b>Destination Location</b><br>Where should Wolfram Mathematica be installed? |          |      | <b></b> |
| Setup will install Wolfram Mathematica into the following folde               | er.      |      |         |
| To continue, click Next. If you would like to select a different folder, cl   | ick Brov | wse. |         |
| C:\Program Files\Wolfram Research\Mathematica\14.0                            | Bro      | wse  |         |
|                                                                               |          |      |         |
|                                                                               |          |      |         |
| At least 6,577.1 MB of free disk space is required.                           |          |      |         |
| < Back Next :                                                                 | >        | Can  | cel     |

Click Next to install Mathematica to the default directory.

| (A) Malfana Mathematics Cature                                                                                         |         |           | ~   |
|----------------------------------------------------------------------------------------------------|---------|-----------|-----|
| woirram Mathematica Setup                                                                                              | _       |           | ~   |
| Select Components<br>Which components should be installed?                                                             |         | 2         |     |
| Select the components you want to install; clear the components yo install. Click Next when you are ready to continue. | u do no | t want to |     |
| Install all components (recommended)                                                                                   |         | ~         |     |
|                                                                                                    |         |           |     |
| < Back Nex                                                                                                    | t > )   | Can       | cel |

Click Next to include **wolframscript** with your installation.

If you prefer not to install wolframscript, select "Choose components to install" from the dropdown menu and uncheck the box next to wolframscript; click Next to continue.

| 😻 Wolfram Mathematica Setup                                            | _          |             | ×     |
|------------------------------------------------------------------------|------------|-------------|-------|
| Start Menu Folder<br>Where should Setup place the program's shortcuts? |            |             |       |
| Setup will create the program's shortcuts in the following             | ) Start M  | enu folder. |       |
| To continue, click Next. If you would like to select a different fold  | er, dick E | Browse.     |       |
| Wolfram Mathematica 14                                                 |            | Browse      |       |
|                                                                        |            |             |       |
|                                                                        |            |             |       |
|                                                                        |            |             |       |
|                                                                        |            |             |       |
| Dep't graate a Start Monu felder                                       |            |             |       |
|                                                                        |            |             |       |
| < Back N                                                               | lext >     | Ca          | incel |

The installer adds Mathematica shortcuts to the Windows Start Menu in the Wolfram Mathematica folder.

To make the shortcuts appear in a different folder, click Browse and select a directory. If you prefer not to make a shortcut in the Start Menu, check the box next to "Don't create a Start Menu folder".

Click Next to continue the installation.

| Wolfram Mathematica Setup  Remove Other Applications  The following application(s) are installed on your computer. Setup can remove these for you before installing Wolfram Mathematica 14.  Select the application(s) you wish to remove:  Wolfram Mathematica 13.2 (M-WIN4, 13.2.1 8215420) Wolfram Mathematica 13.3 (M-WIN4, 13.3.1 8900041)  <a href="https://www.wolfram.edu/dotsets/dotsets/</th> <th></th> <th></th> <th></th> <th></th> <th></th> |                                                                                              |                            |                |          |         |
|----------------------------------------------------------------------------------------------------|----------------------------------------------------------------------------------------------|----------------------------|----------------|----------|---------|
| Remove Other Applications         The following application(s) are installed on your computer. Setup can remove these for you before installing Wolfram Mathematica 14.         Select the application(s) you wish to remove:         Wolfram Mathematica 13.2 (M-WIN-L 13.2.1 8215420)         Wolfram Mathematica 13.3 (M-WIN-L 13.3.1 8900041)                                                                                                    | 🔯 Wolfram Mathematica Setup                                                                  |                            | _              |          | ×       |
| The following application(s) are installed on your computer. Setup can remove these<br>for you before installing Wolfram Mathematica 14.<br>Select the application(s) you wish to remove:<br>Wolfram Mathematica 13.2 (M-WIN-L 13.2.1 8215420)<br>Wolfram Mathematica 13.3 (M-WIN-L 13.3.1 8900041)                                                                                                    | Remove Other Applications                                                                    |                            |                | 2        | <b></b> |
| Select the application(s) you wish to remove:           Wolfram Mathematica 13.2 (M-WIN-L 13.2.1 8215420)           Wolfram Mathematica 13.3 (M-WIN-L 13.3.1 8900041)              Back         Next >           Cancel                                                                                                    | The following application(s) are installed on<br>for you before installing Wolfram Mathemati | your computer. !<br>ca 14. | Setup can remo | ve these |         |
| Wolfram Mathematica 13.2 (M-WIN-L 13.2.1 8215420)           Wolfram Mathematica 13.3 (M-WIN-L 13.3.1 8900041)              Back           Next >           Cancel                                                                                                    | Select the application(s) you wish to remove                                                 | :                          |                |          |         |
| Wolfram Mathematica 13.3 (M-WIN-L 13.3.1 8900041)<br><br><br><br><br><br><br><br><br><br><br><br><br><br><br><br><br><br><br>                                                                                                    | 🗌 Wolfram Mathematica 13.2 (M-WIN-L 1                                                        | 3.2.1 8215420)             |                |          |         |
| < Back Next > Cancel                                                                                                    | Wolfram Mathematica 13.3 (M-WIN-L 1                                                          | 3.3.1 8900041)             |                |          |         |
| < Back Next > Cancel                                                                                                    |                                                                                              |                            |                |          |         |
| < Back Next > Cancel                                                                                                    |                                                                                              |                            |                |          |         |
| < Back Next > Cancel                                                                                                    |                                                                                              |                            |                |          |         |
| < Back Next > Cancel                                                                                                    |                                                                                              |                            |                |          |         |
| < Back Next > Cancel                                                                                                    |                                                                                              |                            |                |          |         |
| < Back Next > Cancel                                                                                                    |                                                                                              |                            |                |          |         |
|                                                                                                    |                                                                                              | < Back                     | Next >         | Can      | cel     |

The Remove Other Applications window only appears if there are older versions installed on the computer. Select any old versions of Mathematica that you want to uninstall, then click Next. The configuration of the Mathematica installation is finished. Click Install.

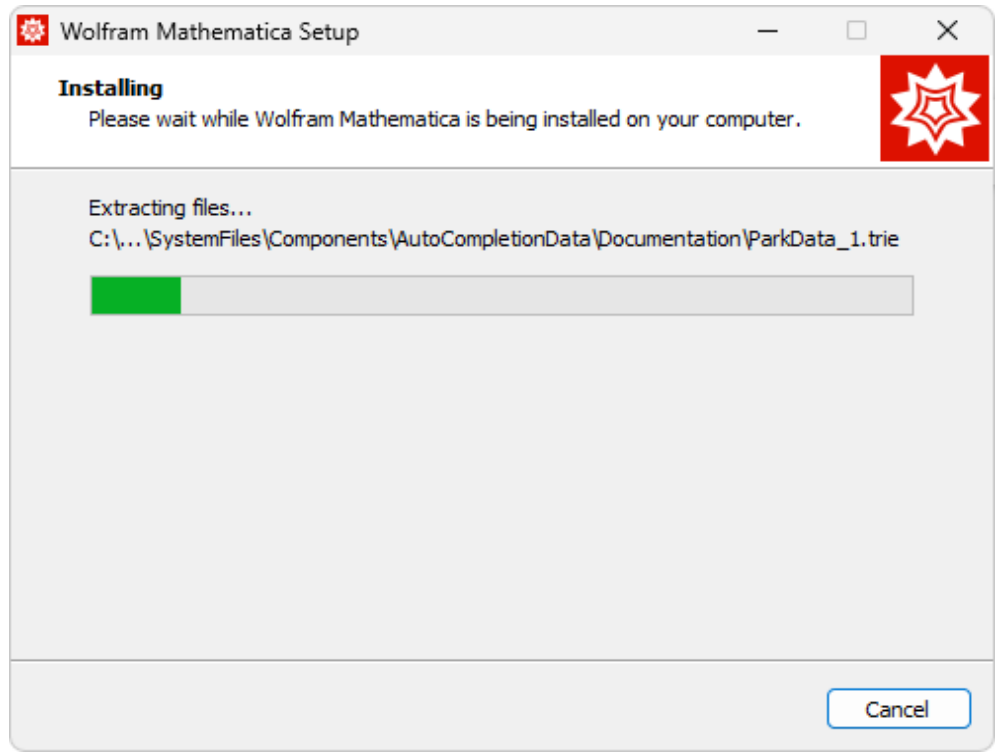

Wait for the installation process to complete.

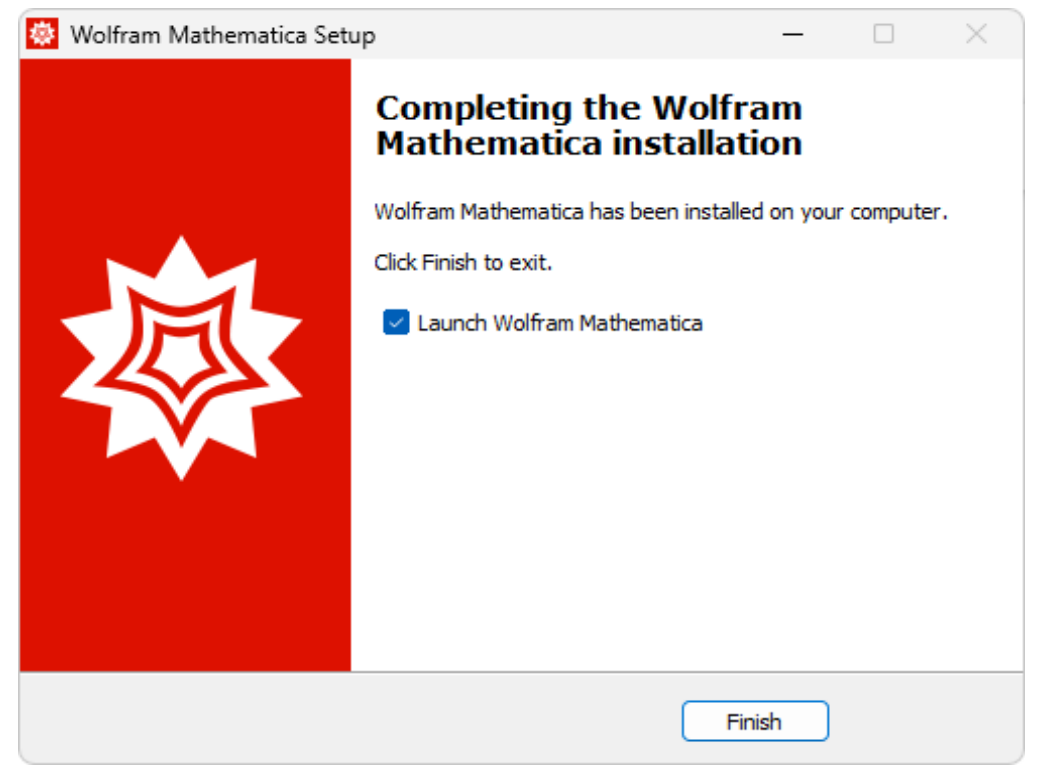

To launch Mathematica, click Finish.

#### Activating with URI SSO

Start the installed product. The Activation dialog appears.

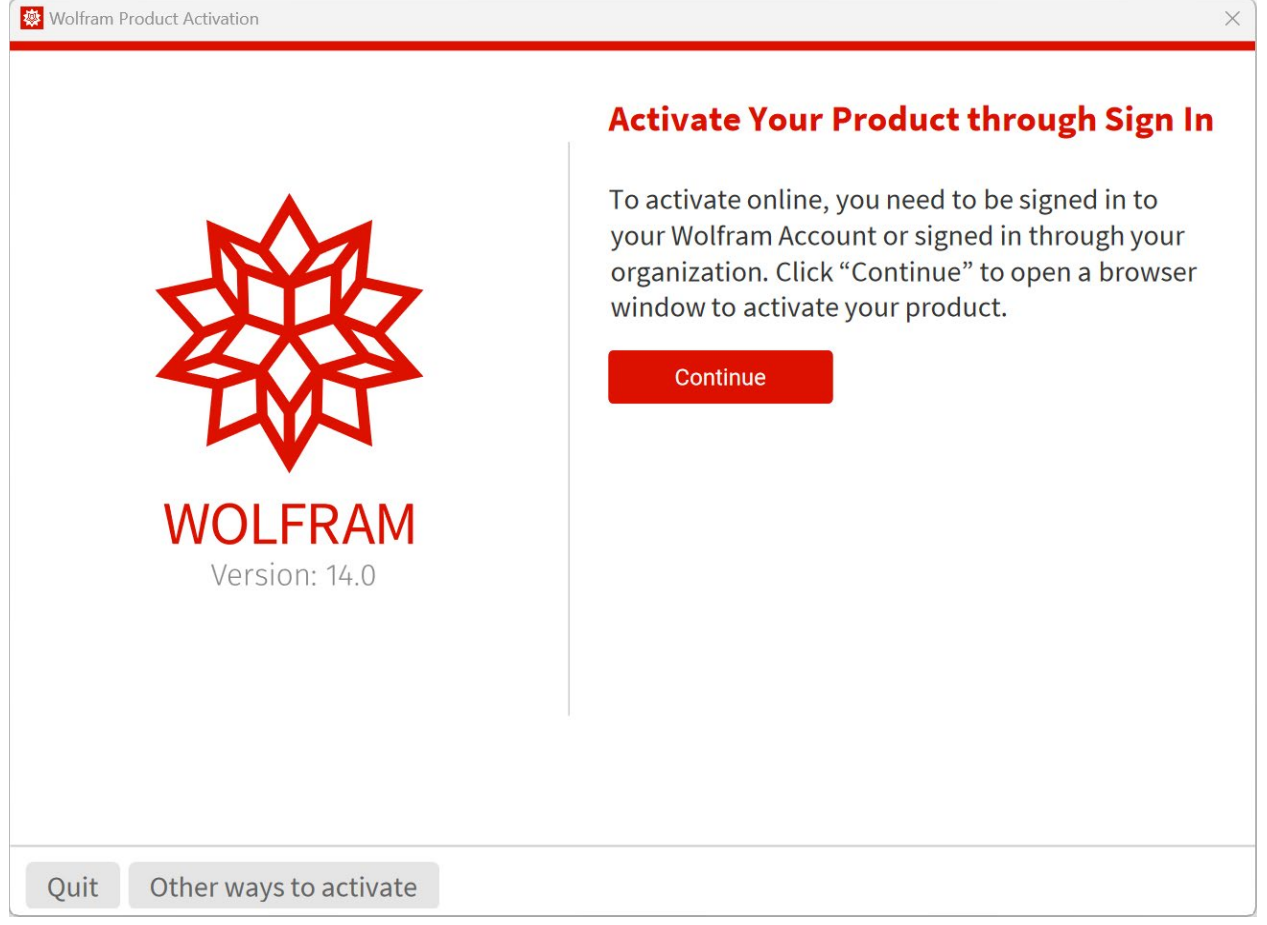

Click "Continue" to start activating your Wolfram product using your URI SSO credentials. Wolfram's sign-in page opens in your default web browser.

#### Click Single Sign-on SSO

|     | 盛         | WOL          | FRAM                       | ۸      |   |
|-----|-----------|--------------|----------------------------|--------|---|
| Sig | n In      |              |                            |        |   |
| Ema | il        |              |                            |        | 0 |
|     |           | Contin       | ue                         |        |   |
|     | Don't hav | ve a Wolfrar | m ID? <mark>Creat</mark> e | e one. |   |
|     | Orsign    | in with Sing | e Sign-On (S               | 50)    |   |